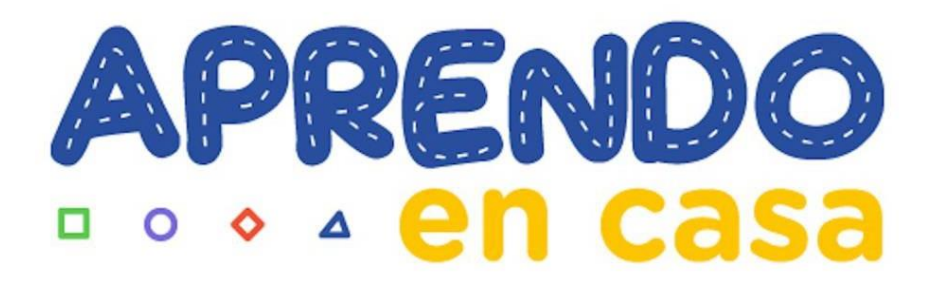

Guía sobre la forma de instalar un Chip de datos y pruebas de conectividad de Internet en una Tablet LENOVO

## Guía sobre la forma de instalar un Chip de datos y pruebas de conectividad de Internet en una Tablet LENOVO

Esta guía nos ayudará en la forma de instalar (insertar) adecuadamente el chip de datos en una tableta LENOVO y saber cómo detectar si el chip se colocó correctamente y si tengo acceso a internet, para este procedimiento es indistinto tener la maquina apagada o encendida.

## Colocación del Chip de Datos y pruebas de navegación a Internet

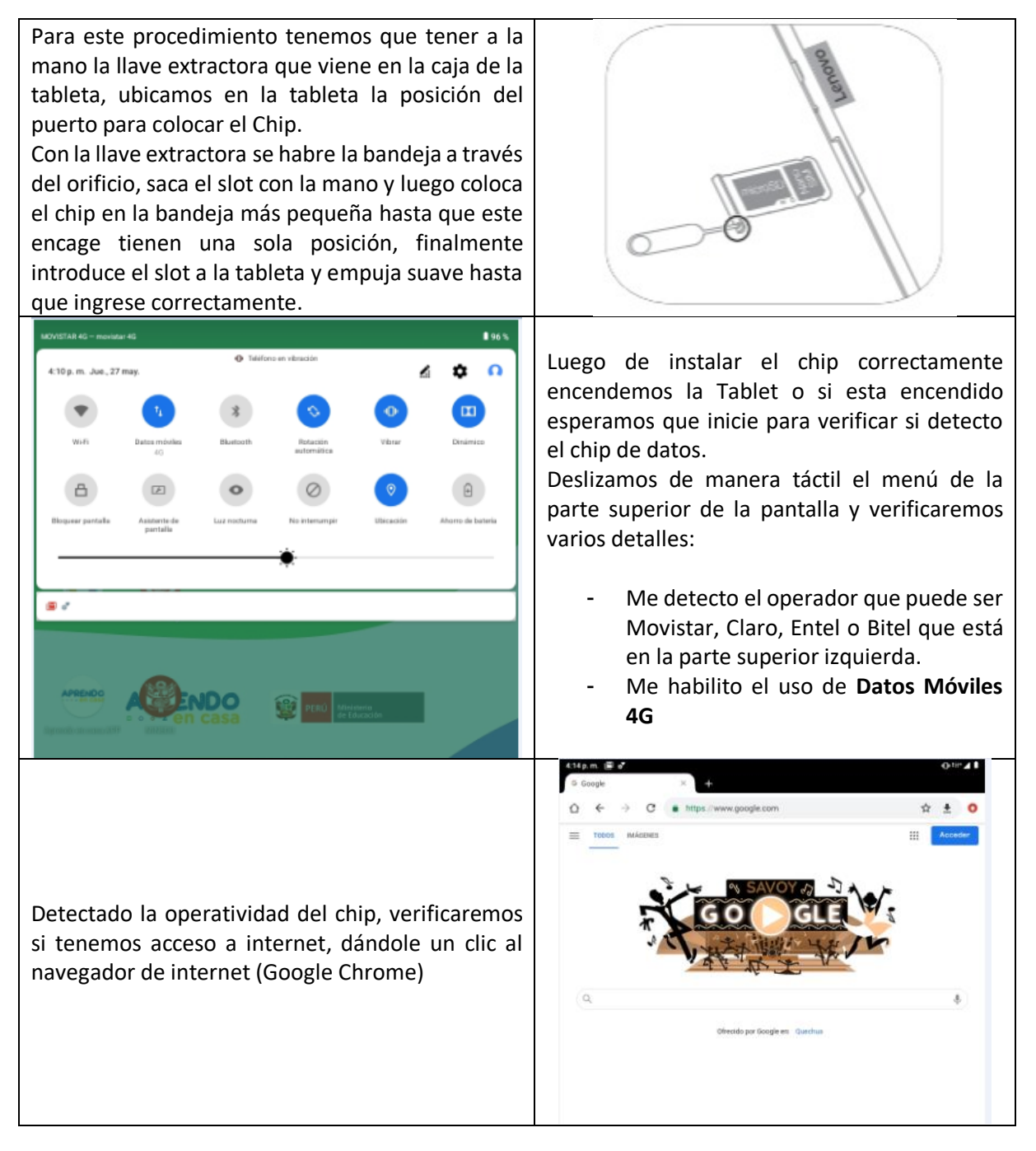

## Navegación de Internet Inestable – Cambio de Banda 4G a 3G

**NOTA:** Si en el caso que, a pesar de tener colocado y detectado el chip de datos correctamente en la tableta y acceso a internet sea inestable o simplemente no hay internet, en esta parte le vamos a dar unos consejos de como poder solucionar este inconveniente.

En la primera parte de configuración se verifico que la banda detectada en la tableta es de 4G esto se debe al tipo de cobertura que exista en su localidad, en el caso que su chip detectado en su tableta tengan problemas de conectividad una de las razones posible es que no esté navegando en la banda 4G y tengamos que configurarlo a la banda 3G, para eso vamos hacer los siguientes pasos.

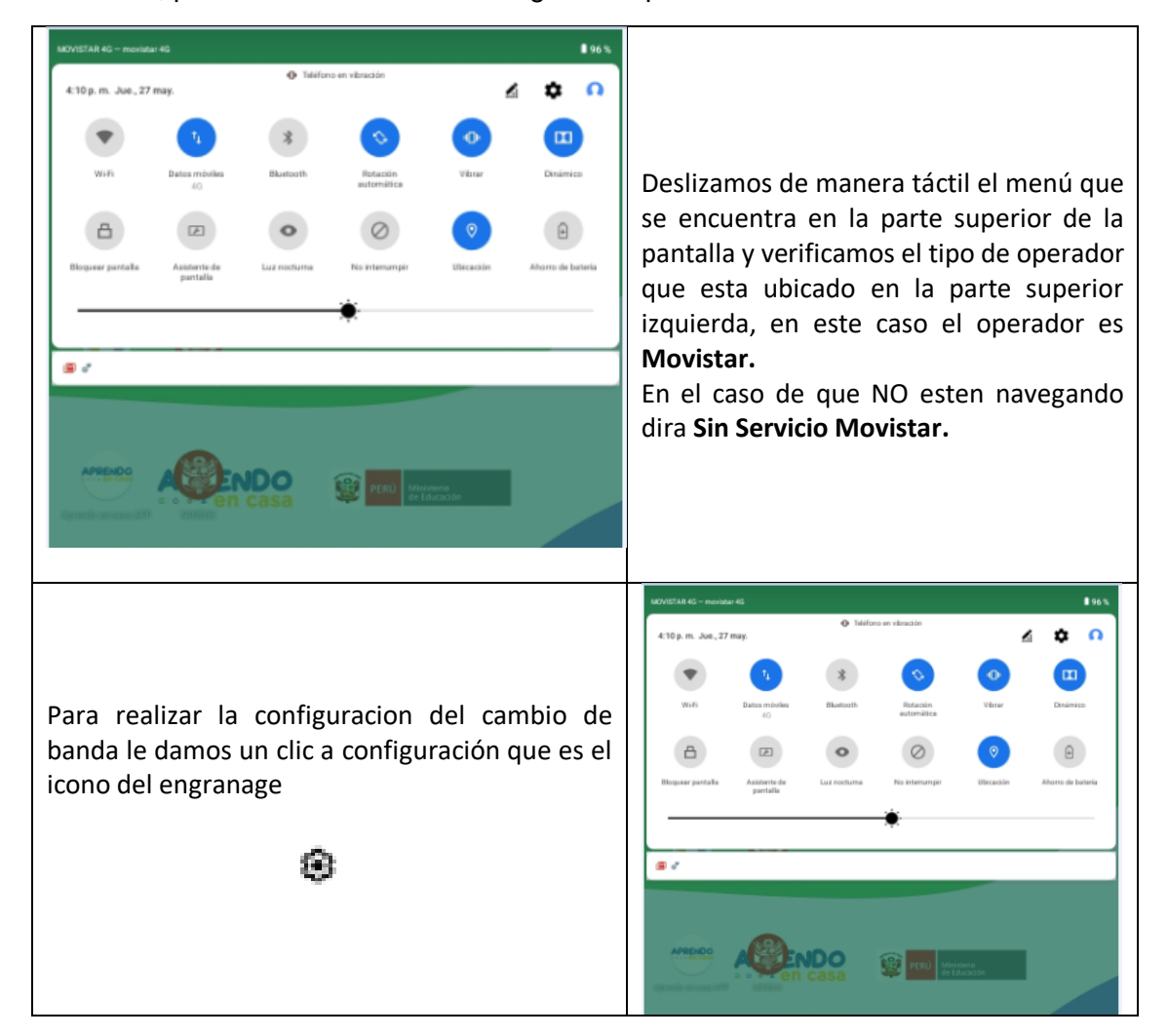

| 4:12p.m. 🗑 💣 🛛 🕕 🕫                                                                                                    |                                                                                                    |
|----------------------------------------------------------------------------------------------------|----------------------------------------------------------------------------------------------------|
| <ul> <li>Buscar en la configuración</li> <li>Buscar en la configuración</li> <li>Protege tu teléfono</li> <li>Agregar otra cuenta de correo</li> <li>El dispositivo está en modo vibración</li> <li>El dispositivo está en modo vibración</li> <li>El dispositivo está en modo vibración</li> <li>El dispositivo está en modo vibración</li> <li>Betrificación de Lenovo<br/>No ha iniciado servio</li> <li>Dispositivos concetados<br/>Buetronti</li> <li>Dispositivos concetados<br/>Buetronti</li> <li>Dispositivos concetados Buetronti</li> <li>Dispositivos concetados Buetronti de servicio de servicio</li></ul> | Ingresaremos a configuración de la<br>tabletas y de todas las opciones le damos<br>un clic a <b>Internet y red</b> .                                                                                                    |
| O ramana<br>Enviro da nantalla susnandar tamaño da fuanta                                                                                                    |                                                                                                    |
| Como siguiente paso ingresamos a la<br>configuración del plan de datos, para esto<br>seleccionamos <b>Red movil.</b>                                                                                                    | <ul> <li>Internet y red</li> <li>WiFi<br/>Desactivado</li> <li>Configuración Ethemet<br/>Desactivado</li> <li>Red móxil<br/>MotivistaR</li> <li>Uso de datos<br/>Sato Mil de datos usados</li> <li>Uso de datos<br/>Desactivado</li> <li>Modo avión</li> <li>VFN<br/>Negena</li> <li>DNS privado<br/>Antomistico</li> </ul> |
| 171 m @ 2                                                                                                    |                                                                                                    |
| 6 Configuración de red                                                                                                    |                                                                                                    |
| Configuración de red                                                                                                    |                                                                                                    |
| Datos móviles<br>Acceder a los datos usando la red móvil                                                                                                    |                                                                                                    |
| Roaming de datos                                                                                                    |                                                                                                    |
| Uso de datos                                                                                                    |                                                                                                    |
| Datos móvies usados: 147 MB, 3 de may. – 2 de jun.                                                                                                    | Para hacer el cambio de banda                                                                                                    |
| Tipo de red preferido<br>4G (recomendado)                                                                                                    | preferido.                                                                                                    |
| Red                                                                                                    | pretendor                                                                                                    |
| Seleccionar red de forma automática                                                                                                    |                                                                                                    |
| Red<br>MOVISTAR                                                                                                    |                                                                                                    |
| Nombres de puntos de acceso                                                                                                    |                                                                                                    |
| Verificamos que el <b>Tipo de red preferido</b> de este<br>operador indica que es 4G, si en el caso que no<br>estemos nagenado en <b>4G</b> o este inestable la<br>navegación, vamos a cambiarla a la banda a <b>3G</b>                                                                                                    | Tipo de red preferido<br>46 (recomendado)<br>36<br>26<br>CANCELAR                                                                                                    |

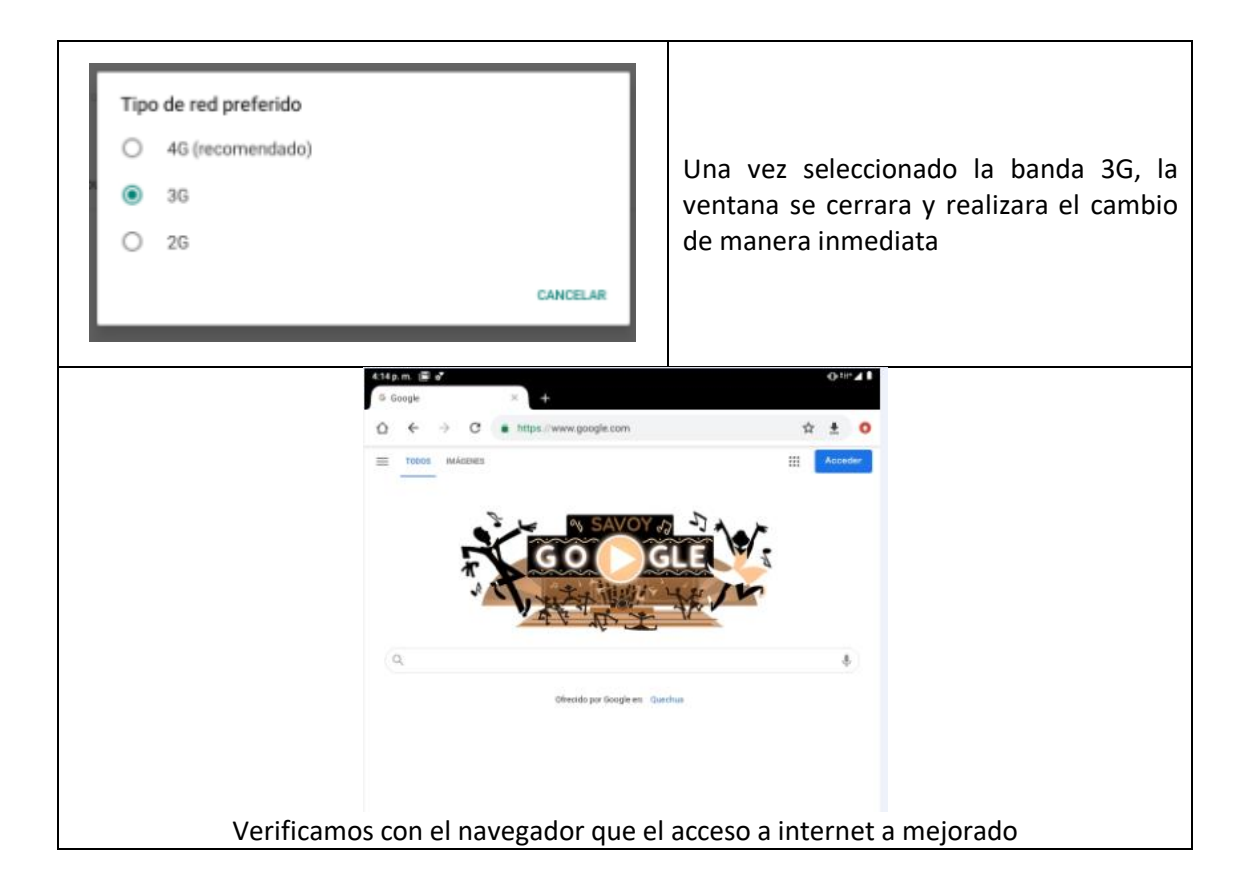